## かいぎんiネット ログインパスワード初期化

かいぎん i ネットのログインパスワードを失念のため初期化したいとき

1. 沖縄海邦銀行のHPから「かいぎん i ネットログイン」のボタンをクリックします。

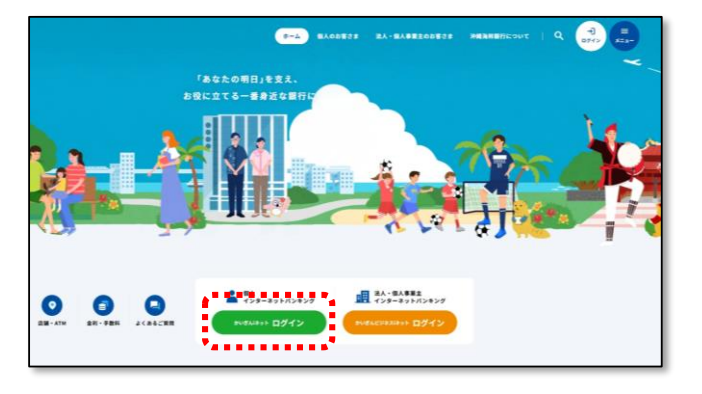

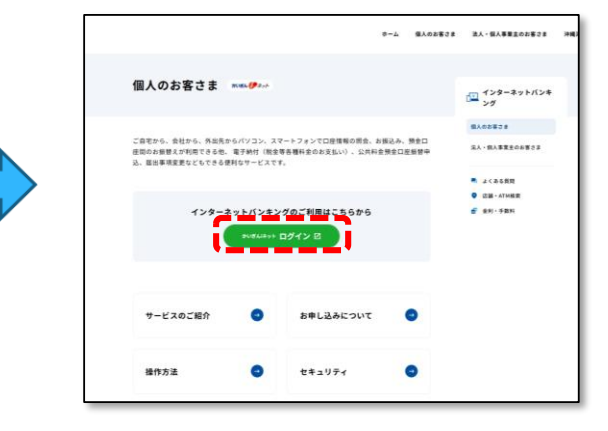

2. 「ネット申込」をクリックします。

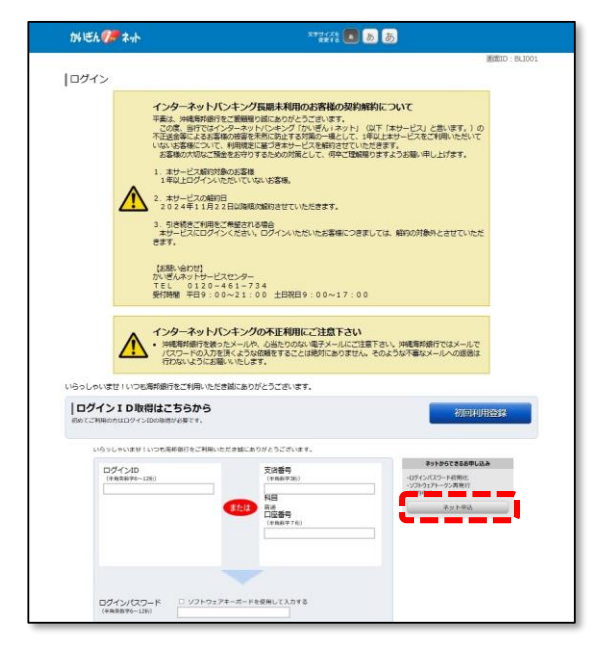

## ※下記の点についてご確認ください。

・キャッシュカード暗証番号による認証を行います。キャッシュカード暗証番号を失念されている場合や、有効なキャッシュカードを お持ちでない場合はご利用いただけません。

・銀行お届けの電話番号にて、電話番号認証 を行います。現在ご利用の電話番号が、銀行 お届けの電話番号から変更になっている場合 は、先に銀行アプリまたは、営業店窓口にて お届けの電話番号の変更をお願いいたします。

3. 「ログインパスワード初期化」の「選択」ボタンをクリックします。

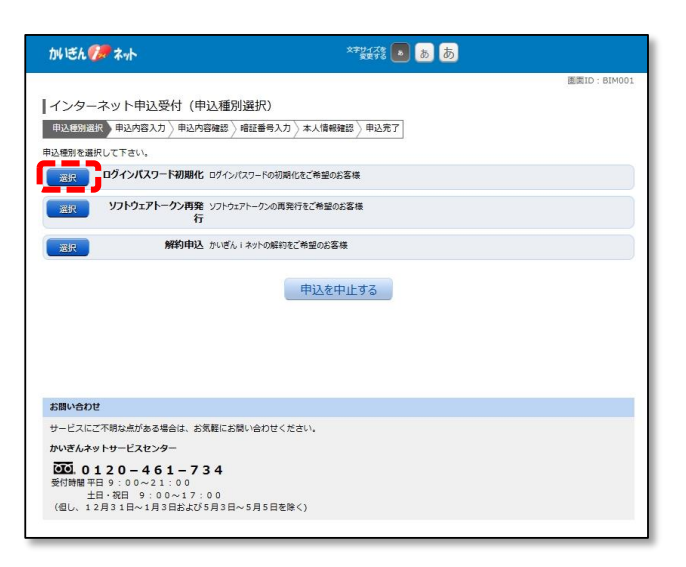

4. ご本人情報と代表口座情報を入力し「確認画面へ」をクリックします。

| かいきんりゃネット                | **録徐 💽 あ あ                        | 再面ID - BIM015 |
|--------------------------|-----------------------------------|---------------|
| インターネット申込受付 (パスワー        | ド初期化(契約者認証))                      |               |
| 契約者認証 契約者確認 /パスワード入力 / 初 | 時化完了                              |               |
| 「本人情報、代表口座情報を入力のうえ、「確認画面 | 「へ」ボタンを押して下さい。                    |               |
| お申込種別                    |                                   |               |
| ログインパスワード初期化             |                                   |               |
| ご本人情報                    |                                   |               |
| (必須) お名町                 | (全角カダカナ)                          |               |
|                          | (例) データ                           |               |
|                          | (4) 200                           |               |
|                          | 名                                 |               |
| [d)酒] 生年月日               | (半角数字)                            |               |
|                          | 西醫 年 01 - 月 01 - 日                |               |
| 【必須】銀行お用け電話番号            | (平角数字)                            |               |
| 【砂油】 メールアドレス             | (半角英数字記号)<br>登録資みのメールアドレスを入力して下さい |               |
| [必須] メールアドレス (確認用)       | (半角英数字記号)                         |               |
|                          | 種類のため2回入力して下さい                    |               |
| 代表口座情報                   |                                   |               |
| [必須] 支店番号                | (平角数字3桁)                          |               |
| 1961 010                 |                                   |               |
| (約2) 日応美昌                | (≠6数字)                            |               |
|                          |                                   |               |
|                          | ,                                 |               |
| 申                        | 込を中止する 確認画面へ                      |               |
|                          |                                   |               |

- ます。
- ・ワンタイムパスワードを<u>登録済のお客様→手順5~手順6を実施ください。</u>
- ワンタイムパスワードを未登録のお客真→手順7~手順9を実施ください。
- 5. ワンタイムパスワードアプリを確認のうえ、ワンタイムパスワードを入力し「パスワード入力へ」 をクリックします。

| かいきん 🌮 ネット                                                                         | x辛サイズを 💽 あ あ                      |
|------------------------------------------------------------------------------------|-----------------------------------|
| インターネット申込受付(パスワード初期)<br>気約者認証 契約者認証 パスワード入力)初期化売了<br>パスワードを入わして、「パスワード入力へ」ボタンを得して、 | 画面ID:8040:<br>比(契約者確認))<br>Fratu, |
| ┃お申込種別                                                                             |                                   |
| ログインパスワード初期化                                                                       |                                   |
| ワンタイムパスワードの入力                                                                      |                                   |
| [必須] ワンタイムパスワード<br>(平均数字)                                                          |                                   |
| 申込を中止<br>戻る                                                                        | する 「パスワード入力へ                      |

※ワンタイムパスワードを未登録のお客様は 手順7へお進みください。

6.新しいログインパスワードを決め、2回入力の上「キャッシュカード暗証番号」を入力し「初期化を行う」 をクリックします。

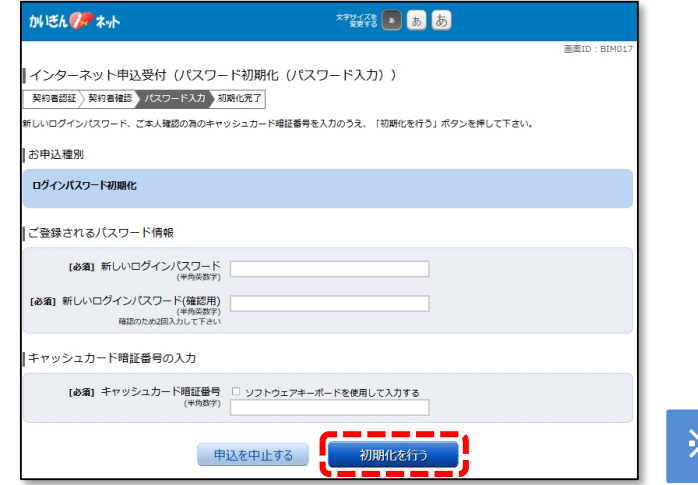

※手順10の画面が表示され、完了となります。

7. 銀行にお届けの電話番号から、当行指定のフリーダイヤルへ電話をしていただく「電話番号認証」 を実施します。電話番号認証を行う電話番号を選択のうえ、「電話番号認証を行う」ボタンをクリック します。

| かいきん 🌮 ネット                                                                          | र्रम्धरह 💽 क्र के                              |
|-------------------------------------------------------------------------------------|------------------------------------------------|
| ┃ログイン(電話番号選択)<br>電話番号認証を行う電話番号をご選択のうえ、「電<br>選択した電話番号からお電話していただく必要があり<br>↓ご登録電話番号の指定 | 画面ID:BLI049<br>差番号読証を行う」ポタンを押して下さい。<br>3ます。    |
| 【必須】 電話番号                                                                           | <pre>     098-963-****     092-409-**** </pre> |
|                                                                                     | 中止する 電話番号認証を行う                                 |

8. 手順7で選択した電話番号の電話から、画面に表示された認証先電話番号へお電話ください。 電話番号認証完了後、自動的に次画面へ遷移します。

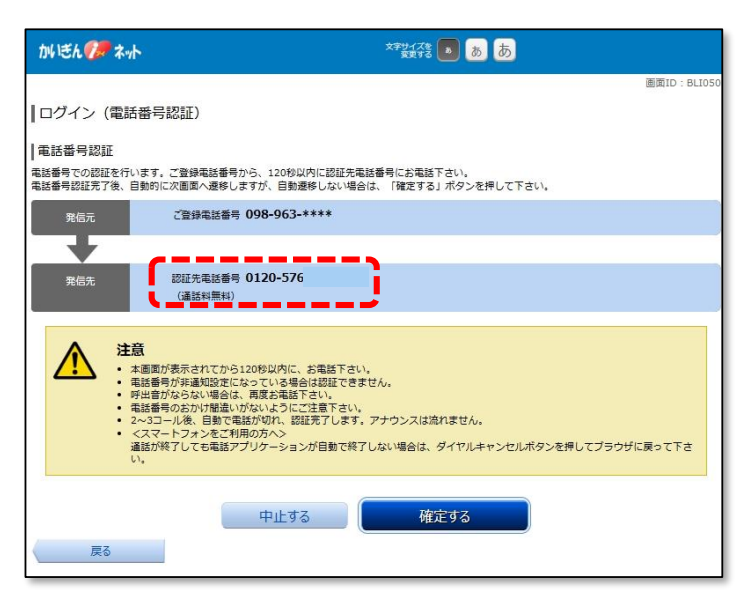

※アナウンス等は無く、自動的 に数秒で切れます。

9. 新しいログインパスワードを決め、2回入力の上「キャッシュカード暗証番号」を入力し「初期化を行う」をクリックします。

| かぼん 🌮 ネット                                          | 文字 <u>サイズ</u> を <b>あ</b> あ                |             |
|----------------------------------------------------|-------------------------------------------|-------------|
|                                                    |                                           | 画面ID:BIM017 |
| ┃ インターネット申込受付(パスワー                                 | - ド初期化(パスワード入力))                          |             |
| -<br>契約者認証 )契約者確認 パスワード入力 初                        | 期化完了                                      |             |
| 新しいログインパスワード、ご本人確認の為のキャ                            | 」<br>ツシュカード暗証番号を入力のうえ、「初期化を行う」ボタンを押して下さい。 |             |
| お申込種別                                              |                                           |             |
| ログインパスワード初期化                                       |                                           |             |
| ご登録されるバスワード情報                                      |                                           |             |
| [必須] 新しいログインパスワード<br>(半角英数字)                       |                                           |             |
| 【必須】新しいログインパスワード(確認用)<br>(半角炎数字)<br>確認のため2回入力して下さい |                                           |             |
| キャッシュカード暗証番号の入力                                    |                                           |             |
| [必須] キャッシュカード暗証番号<br>(半角数字)                        | □ ソフトウェアキーボードを使用して入力する                    |             |
| ŧ                                                  | 込を中止する 初期代を行う                             |             |

## 10. ログインパスワードの初期化が完了となります。

| かぼん 🌮 ネット                                        | ****** • あ あ |
|--------------------------------------------------|--------------|
|                                                  | 画面ID: BIM018 |
| ┃インターネット申込受付 (パスワード初期)                           | 2(初期化完了))    |
| 契約者認証〉契約者確認〉パスワード入力 初期化完了                        |              |
| ログインパスワード初期化のお甲込を受け付けました。<br>受付番号は0121161247番です。 |              |
| お申込種別                                            |              |
| ログインパスワード初期化                                     |              |
| • お申し込みありがとうございました。[B6750]                       |              |
|                                                  | ☆記機関ホームページへ  |
|                                                  |              |
|                                                  |              |